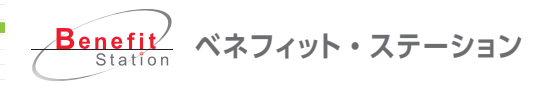

アプリ・スマホ・

パソコンから…

影響

## レジャー・リラクゼーション施設などの 会員証提示メニューも Web で即時表示!

ベネフィット・ステーション加盟店舗で会員証提示で利用可能な施設の web 会員証表示方法の ご紹介です。現地でベネフィット・ステーション会員証のロゴマークをご提示の上、 ご利用・お支払いください。ログインには会員 ID・パスワードが必要となります。 あらかじめご用意ください。事前予約が必要なメニューには「要事前予約」と記載してあります。

※「クーポン提示」とは異なります。

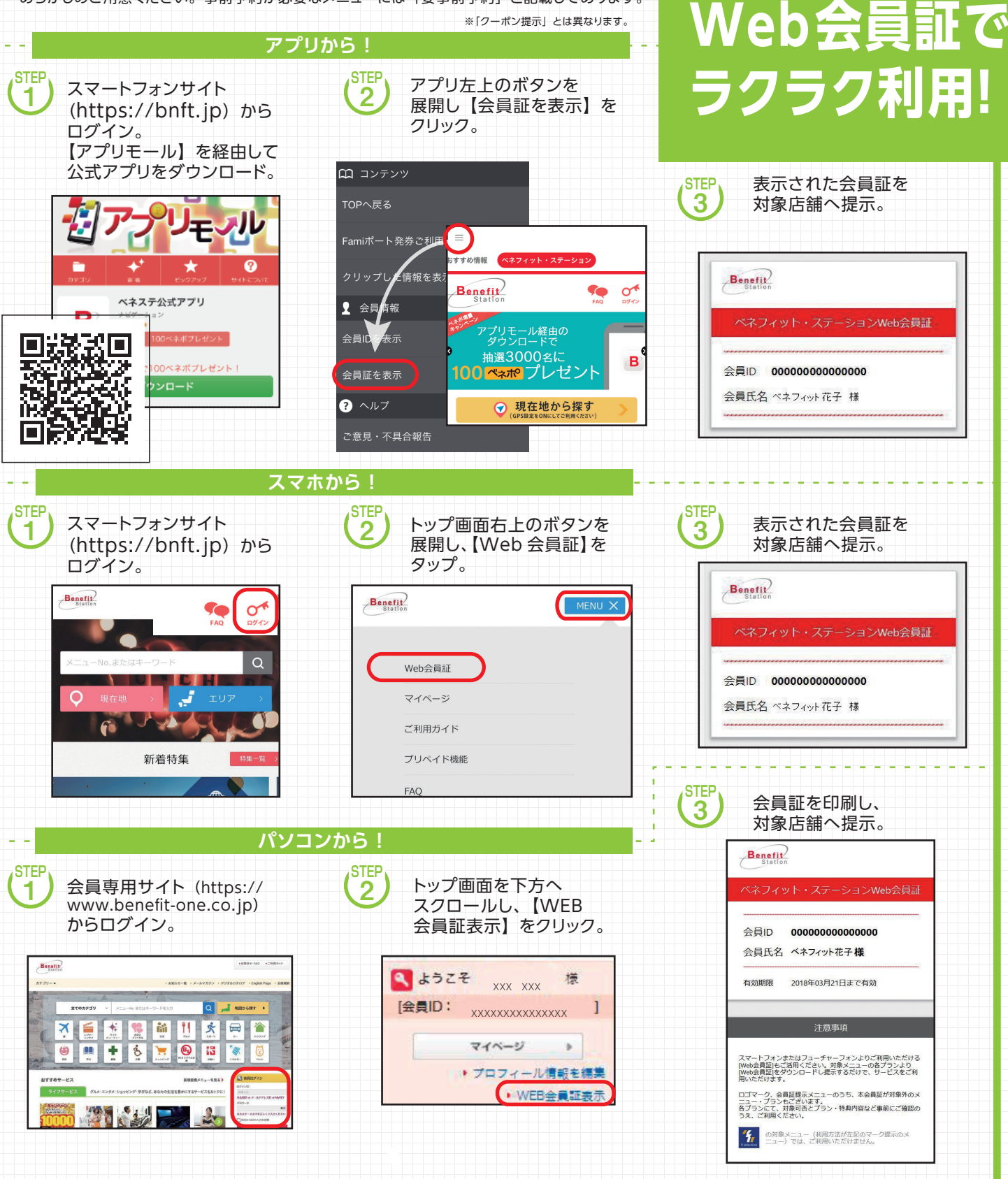

## https://www.benefit-one.co.jp 会員専用HPへ

今スグ!】

WEBでチェック!

GO!